## Tutoriel à suivre en cas de problème avec EduPython

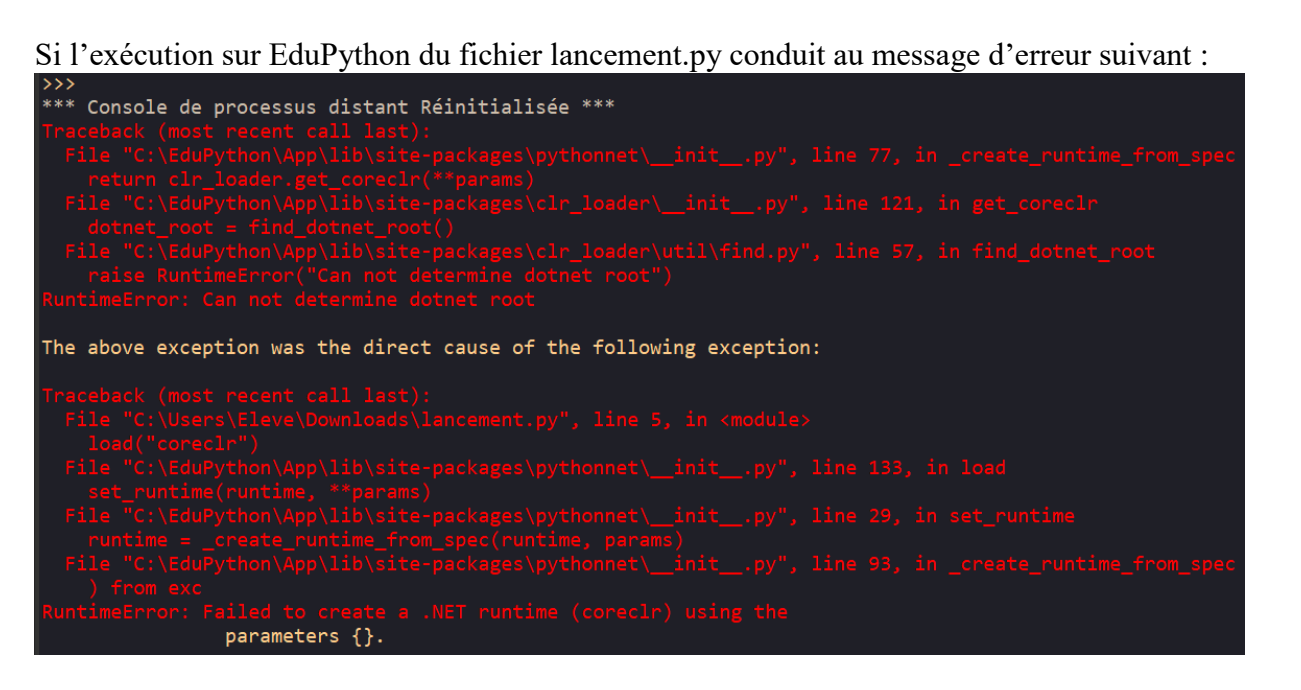

Il faut que vous installiez sur votre ordinateur la dernière version de dotnet.

Pour cela, taper dans un moteur de recherche : « télécharger dotnet ». Choisir le lien officiel : dotnet.microsoft.com : dotnet.microsoft.com > en-us > download Download .NET (Linux, macOS, and Windows) Free. Cross-platform. Open source. Download .NET For Windows .NET 7.0 Standard Term Support Recommended .NET SDK x64 Version 7.0.7, released June 13, 2023 All .NET 7.... Sélectionner la version la plus récente proposée par le site officiel de téléchargement : Le jour de la création de ce tutoriel, voici le visuel pour cette version : Cliquer sur le bouton .NET SDK x64

Version 7.0.7, released June 13, 2023

Aller dans le répertoire Télachargements afin de trouver l'exécutable d'installation de dotnet :

| 🕼 dotnet-sdk-7.0.204-win-x64.exe                                                                                                    | 14/06/2023 15:40                                                             | Application  | 208 014 Ko |
|----------------------------------------------------------------------------------------------------|------------------------------------------------------------------------------|--------------|------------|
| Double-cliquer sur l'exécutable ; la f<br>Programme d'installation de Microsoft.NET SDK 7.0.304 (x64)                                                                                                    | enêtre ci-dessous doit :                                                     | apparaître : |            |
| Microsoft .NET SDK 7.0.304                                                                                                    |                                                                              |              |            |
| SDK .NET<br>Le kit SDK .NET permet de générer, d'exécuter et de tester des applicatio<br>pouvez choisir parmi plusieurs langages, éditeurs et outils de développe<br>vous pouvez benficier d'un vaste écosysteme de bibliothèques alin de<br>applications pour le vel, les appareis mobiles, les ordinatents de bures<br>Svous compter utiliser .NET 7.0 avec Visual Studio, Visual Studio 2022 t<br>version ultérieure est nécessaire. <u>En savoir plus</u><br>En cliquant sur Installer, vous acceptez les conditions suivantes.<br><u>Déclaration de confidentialité</u><br><u>Collecte et désactivation de la télémétrie</u><br>Informations de licence pour .NET | ns .NET. Vous<br>ment. De plus,<br>généer des<br>J. Le jeux et<br>7.4 ou une |              |            |

Cliquer sur Installer (en tant qu'administrateur).

Au cas où un message de sécurité apparaît comme celui-ci, cliquer sur OUI

Le programme d'installation se lance alors

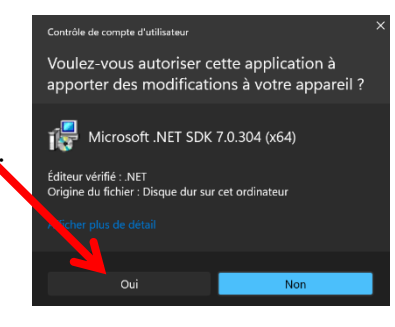

A la fin de l'installation, une fenêtre comme ci-dessous doit apparaître, signalant les éléments installés sur l'ordinateur prêté par la Région Grand-Est :

|     | Microsoft .NET SDK 7.0.304                                                                      |
|-----|-------------------------------------------------------------------------------------------------|
|     | L'installation a réussi.                                                                        |
|     | Les éléments suivants ont été installés:                                                        |
|     | <ul> <li>Kit SDK .NET 7.0.304</li> </ul>                                                        |
|     | Runtime .NET 7.0.7                                                                              |
|     | Runtime ASP.NET Core 7.0.7                                                                      |
|     | Runtime .NET Windows Desktop 7.0.7                                                              |
|     | Ce produit collecte des données d'utilisation                                                   |
|     | <ul> <li>Plus informations et refus d'adhésion sur <u>https://aka.ms/dotnet-cli-</u></li> </ul> |
|     | telemetry                                                                                       |
| NEL | Ressources                                                                                      |
|     | Documentation .NET sur https://aka.ms/dotnet-docs                                               |
|     | Documentation de kit SDK sur https://aka.ms/dotnet-sdk-docs                                     |
|     | Notes de nublication sur https://aka.ms/dotnat7-release-notes                                   |

En cliquant sur Fermer, vous avez fini l'installation permettant de désormais faire fonctionner correctement le fichier lancement.py sur EduPython.

Relancer le fichier lancement.py sur EduPython.

Vous devez désormais voir apparaître des affichages comme ci-dessous :

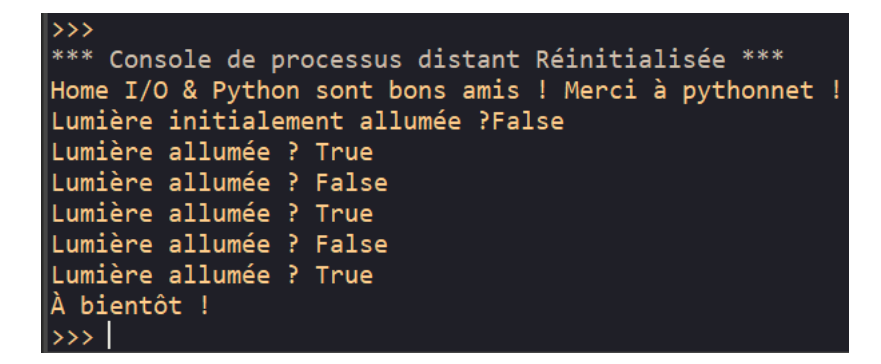

Bravo pour l'installation correcte du correctif !